# 웹 구성 유틸리티를 사용하여 SPA525G 및 SPA525G2 IP Phone에서 펌웨어 업그레이드

#### 목표

이 문서의 목적은 웹 구성 유틸리티를 사용하여 SPA525G 및 SPA525G2를 업그레이드하는 방법을 안내하는 것입니다. IP Phone의 펌웨어 업그레이드는 두 가지 방법으로 수행할 수 있 습니다. 하나는 웹 컨피그레이션 유틸리티를 통하며 다른 하나는 CCA(Cisco Configuration Assistant)를 통해 Unified Communication 디바이스의 TFTP 프로토콜을 통합니다. 펌웨어 업 그레이드는 중요하며 디바이스의 기능을 제공 또는 업데이트하고 마지막 펌웨어의 문제를 해 결할 수 있습니다.

# 적용 가능한 디바이스

- SPA525G
- SPA525G2

## 소프트웨어 다운로드 URL

<u>SPA525G</u> <u>SPA525G2</u>

## 펌웨어 업그레이드 단계

1단계. 현재 펌웨어 버전을 확인할 수 있습니다. IP 전화 소프트키를 사용하여 Setup(설정) 버 튼을 누르고 Status(상태) > Product Information(제품 정보) > Software Version(소프트웨어 버전)을 선택합니다.

2단계. Cisco 웹 사이트에서 최신 버전의 SPA525G IP Phone 펌웨어 업그레이드를 다운로드 합니다.

3단계. 파일을 추출하고 데스크톱에 저장합니다. 이 문서에서 펌웨어 버전 7.5.3이 사용됩니 다. 추출된 폴더에는 spa525g-7-5-3.bin 및 spa525g-7-5-3-bt.bin 파일이 있습니다. Bluetooth를 사용하려면 업데이트된 Bluetooth 펌웨어가 포함되어 있으므로 spa525g-7-5-3bt.bin 파일을 사용합니다.

4단계.IP 전화에서 Device Administration(디바이스 관리) > Call Control Settings(통화 제어 설 정) > Signaling Protocol(신호 프로토콜)을 선택합니다.

5단계. 오른쪽 화살표 소프트 키를 사용하고 Signaling Protocol을 **SIP**로 설정합니다. Signaling Protocol이 SCCP이면 administrator 및 advanced로 로그인할 수 없습니다.

6단계. 웹 구성 유틸리티를 사용하여 관리자로 로그인하고 Advanced(고급) > Firmware Upgrade(펌웨어 업그레이드)를 선택합니다.

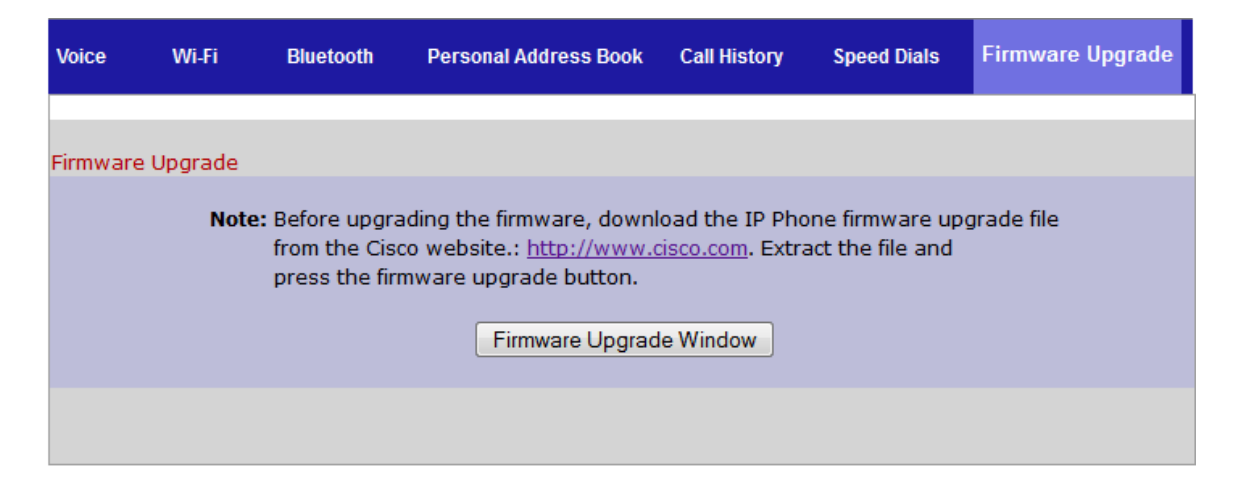

7단계. Firmware Upgrade Window를 클릭합니다. IP Phone SPA525G 페이지가 열립니다.

| IP Phone SPA525G2                        |                                                          |                                   |
|------------------------------------------|----------------------------------------------------------|-----------------------------------|
| Upgrade File Select:                     |                                                          | Browse_                           |
| Warning:Firmware<br>minutes.<br>power or | Upgrade may tal<br>Please do not tu<br>press the reset l | ke a few<br>rn off the<br>button. |
| Subr                                     | nit Cancel Settir                                        | ngs                               |
|                                          |                                                          |                                   |
|                                          |                                                          |                                   |
|                                          |                                                          |                                   |

8단계. Browse(찾아보기)를 클릭하고 다운로드한 파일의 경로를 선택합니다.

| IP Phone SPA525G2                                    |                                                                                 |  |
|------------------------------------------------------|---------------------------------------------------------------------------------|--|
| Upgrade File Select:                                 | C:\Users\deepaswadi\Down Browse_                                                |  |
| <b>Warning:</b> Firmware<br>minutes. F<br>power or j | Upgrade may take a few<br>Please do not turn off the<br>press the reset button. |  |
|                                                      |                                                                                 |  |
| Subm                                                 | it Cancel Settings                                                              |  |
|                                                      |                                                                                 |  |
|                                                      |                                                                                 |  |
|                                                      |                                                                                 |  |
|                                                      |                                                                                 |  |
|                                                      |                                                                                 |  |

9단계. Submit(제출)을 **클릭합니다**. 펌웨어 업그레이드가 성공하면 시스템이 재부팅되기 시 작합니다. 재부팅한 후 창에 "Firmware Upgrade Successful"이 표시됩니다.

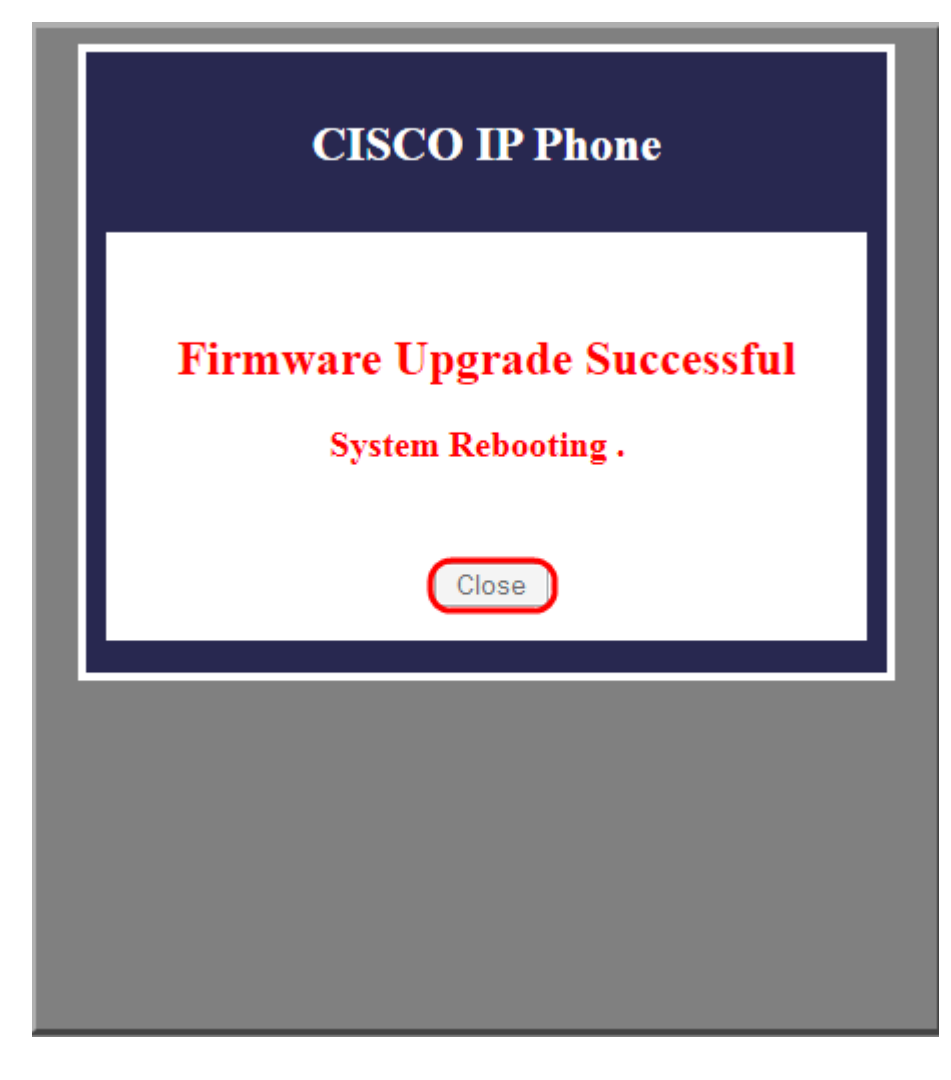